## Инструкция по прикреплению видео лекций к курсу в ЭИОС

1. Зайдите в свою учетную запись.

2. Нажмите «Мои курсы», найдите свой курс и нажмите на него:

| Преподаватель УОрий Олегович                                                                                                    | Оповеще                                                               |
|----------------------------------------------------------------------------------------------------|-----------------------------------------------------------------------|
| ИНФОРМАЦИОННО-ОБРАЗОВА<br>РОССИЙСКОЙ ТАМОЖЕННО<br>ОССИЙСКОЙ ТАМОЖЕННО<br>ОССИЙСКОЙ ОССИЙСКОЙ ОССИЙСКОЙ ОССИЙСКОЙ ОССИЙСКОЙ<br>ОССИЙСКОЙ ОССИЙСКОЙ ОССИЙСКОЙ ОССИЙСКОЙ ОССИЙСКОЙ ОССИЙСКОЙ<br>ОССИЙСКОЙ ОССИЙСКОЙ ОССИЙСКОЙ ОССИЙСКОЙ ОССИЙСКОЙ ОССИЙСКОЙ ОССИЙСКОЙ ОССИЙСКИИ<br>ОССИЙСКОЙ ОССИЙСКОЙ ОССИЙСКИИ<br>ОССИЙСКИИ ОССИЙСКИИ<br>ОССИЙСКИИ ОССИЙСКИИ ОССИЙСКИИ<br>ОССИЙСКИИ ОССИЙСКИИ ОССИЙСКИИ ОССИЙСКИИ<br>ОССИЙСКИИ ОССИЙСКИИ ОССИЙСКИИ ОССИЙСКИИ<br>ОССИЙСКИИ ОССИЙСКИИ ОССИЙСКИИ ОССИЙСКИИ ОССИЙСКИИ<br>ОССИЙСКИИ ОССИЙСКИИ ОССИЙСКИИ ОССИЙСКИИ ОССИЙСКИИ ОССИЙСКИИ<br>ОССИЙСКИИ ОССИЙСКИИ ОССИЙСКИИ ОССИЙСКИИ ОССИЙСКИИ ОССИЙСКИИ ОССИЙСКИИ ОССИЙСКИИ ОССИЙСКИИ ОССИЙСКИИ ОССИЙСКИИ ОССИЙСКИИ ОССИЙСКИИ ОССИЙСКИИ ОССИЙСКИИ ОССИЙСКИИ ОССИЙСКИИ ОССИЙСКИИ ОССИЙСКИИ ОССИЙСКИИ ОССИЙСКИИ ОССИЙСКИИ ОССИЙСКИИ ОССИЙСКИИ ОССИЙСКИИ ОССИЙСКИИ ОССИЙСИИ ОССИЙСКИИ ОССИЙСКИИ ОССИЙСКИИ ОССИЙСКИИ ОССИЙСКИИ ОССИЙСКИИ ОССИЙСКИИ ОССИЙСКИИ ОССИЙСКИИ ОССИЙСКИИ ОССИЙСКИИ ОССИЙСКИИ ОССИЙСКИИ ОССИЙСКИИ ОССИЙСИИ ОССИЙСКИИ ОССИЙСИИ ОССИЙСИИ ОССИЙСИИ ОССИЙСИИ ОССИЙСИИ ОССИЙСИИ ОССИИ ОССИЙСИИ ОССИЙСИИ ОССИЙСИИ ОССИИ ОССИИ ОССИИ ОССИИ ОССИЙСИИ ОССИИ ОССИИ ОССИИ ОССИИ ОССИИ ОССИИ ОССИИ ОССИИ ОССИИ ОССИИ ОССИИ ОССИИ ОССИИ ОССИИ ОССИИ ОССИИ ОССИИ ОССИИ ОССИИ ОССИИ ОССИИ ОССИИ ОССИИ ОССИИ ОССИИ ОССИИ ОССИИ ОССИИ ОССИИ ОССИИ ОССИИ ОССИИ ОС | АТЕЛЬНАЯ СРЕДА<br>ОЙ АКАДЕМИИ                                         |
| 🖶 Мои курсы База знаний Отчёты 🕶 Настройки 🕶 Мои программы обучения М                                                                                                    | 1оё расписание занятий Отчёты 🗸 Каталог ВКР 👎 Сервисы 🗸               |
| Преподаватель № Сбучение № Мои курсы<br>Мои курсы<br>Выводить в списке: прошедшие текущие будущие<br>Прошедшие текущие будущие<br>Асказывание и доказательства в<br>административной юрисдикционной<br>деятельности таможенных органов<br>(сафоненков Павел Николаевич).                                                                                                    | Занятия Оповещения<br>Занятий нет                                     |
| Дистанционный Преподаватели:  В Сафоненков Павел Николаевич  В Чечулин Юрий Олегович  В Чечулин Юрий Олегович  В Черепов Владислав Сергеевич                                                                                                    |                                                                       |
| Собенности проверки работ в системе<br>«Антиплагиат.ВУЗ»<br>Время обучения не ограниченно<br>Препораватели:<br>С техническая поддержка на Юпий Олегович                                                                                                    | Занятия Оповещения<br>Основные термины<br>Примеры работ с махинациями |

3. Когда откроется курс, справа нажмите «Ресурсы», затем «Информационные ресурсы»:

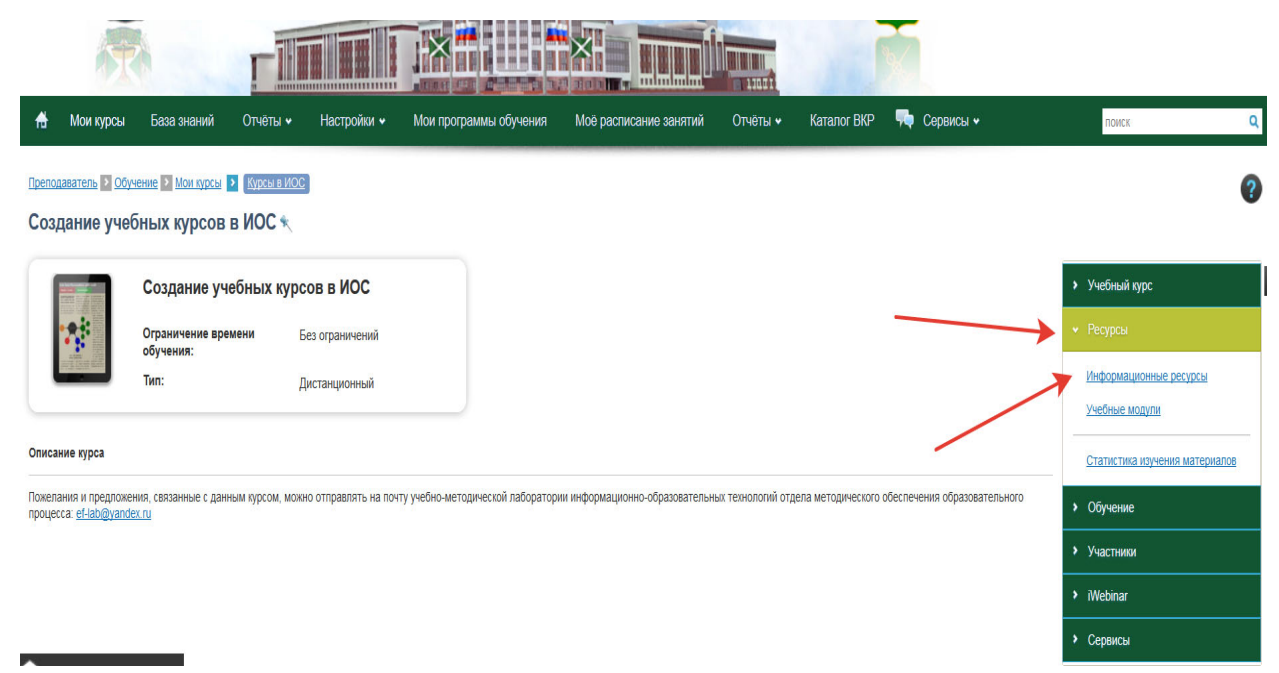

## 5. Нажмите «все, включая ресурсы из Базы знаний» и найдите свою лекцию (можно в поиске ввести свою фамилию, или тему лекции, или название дисциплины):

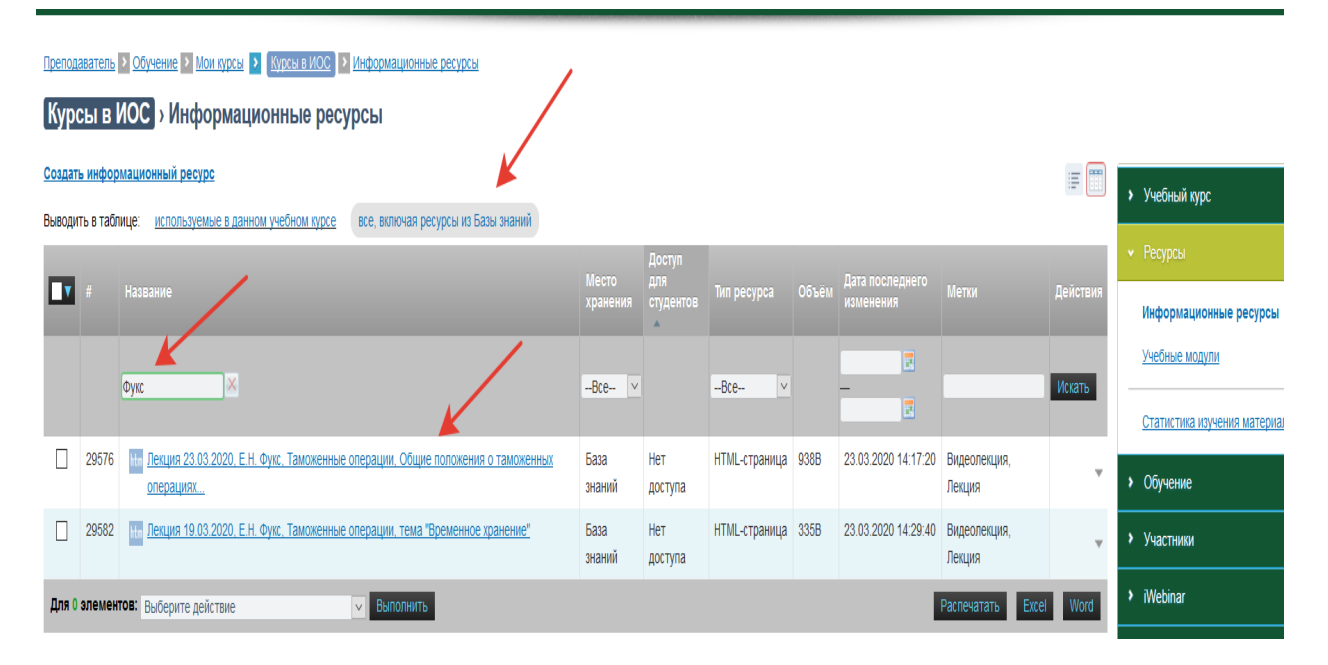

6. Поставьте галочку на найденном ресурсе, затем в самом внизу страницы, где **«выберите действие»**, выберите пункт **«использовать в курсе и открыть свободный доступ для студентов»**. Нажмите **«Выполнить»**, затем **«Да»**:

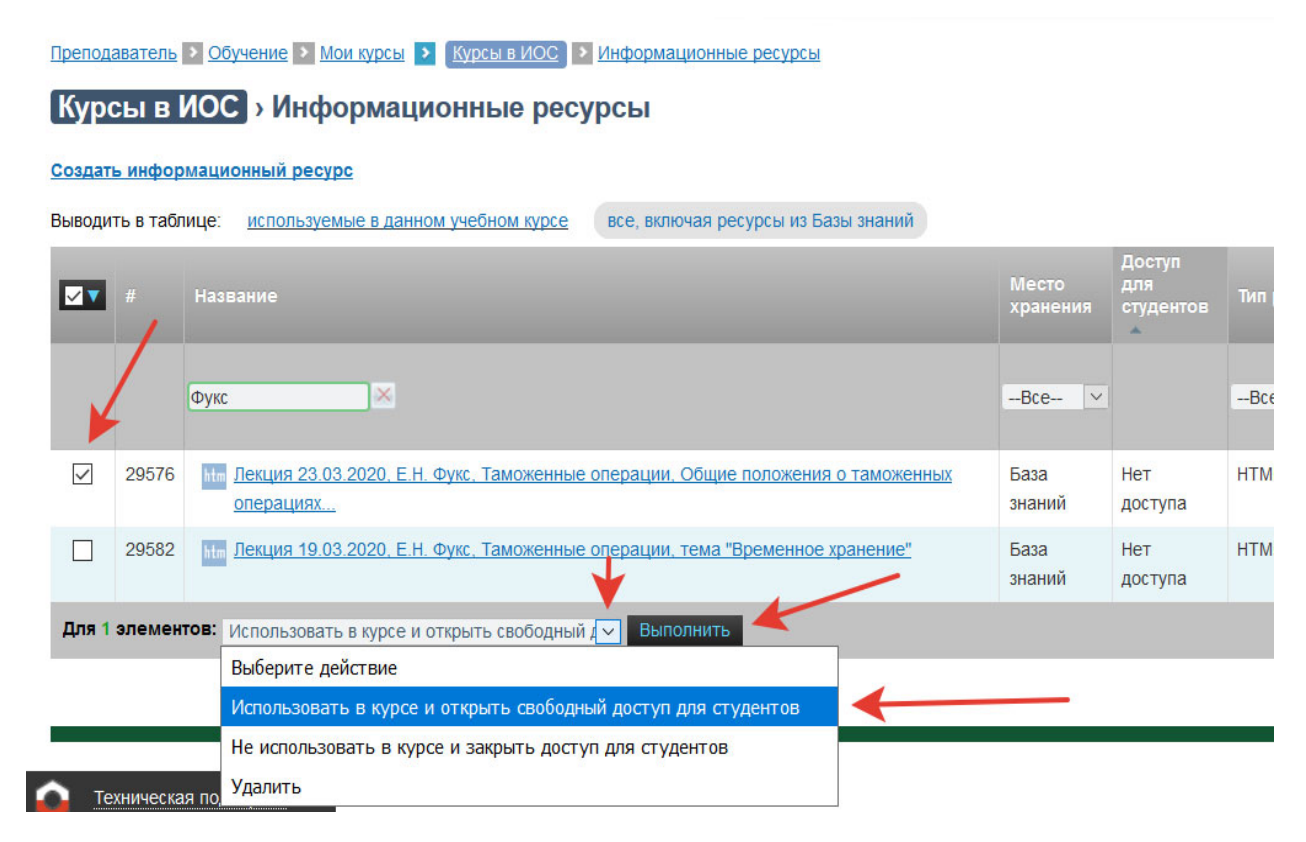

7. Теперь Ваша лекция стала доступна студентам, записанным на Ваш курс. Если Вы не нашли запись своей лекции в базе знаний, то возможно:

a) мы еще не обработали присланные файлы и не выложили их в базу знаний;

 б) Вы не прислали запись видеолекции в учебнометодическую лабораторию (как это сделать смотрите инструкцию "по отправке видео записей лекций").